# How to Log In to Single Application

Go to <u>dced.pa.gov</u> – click on **"Programs and Funding** – then click on "Single Application" to log in.

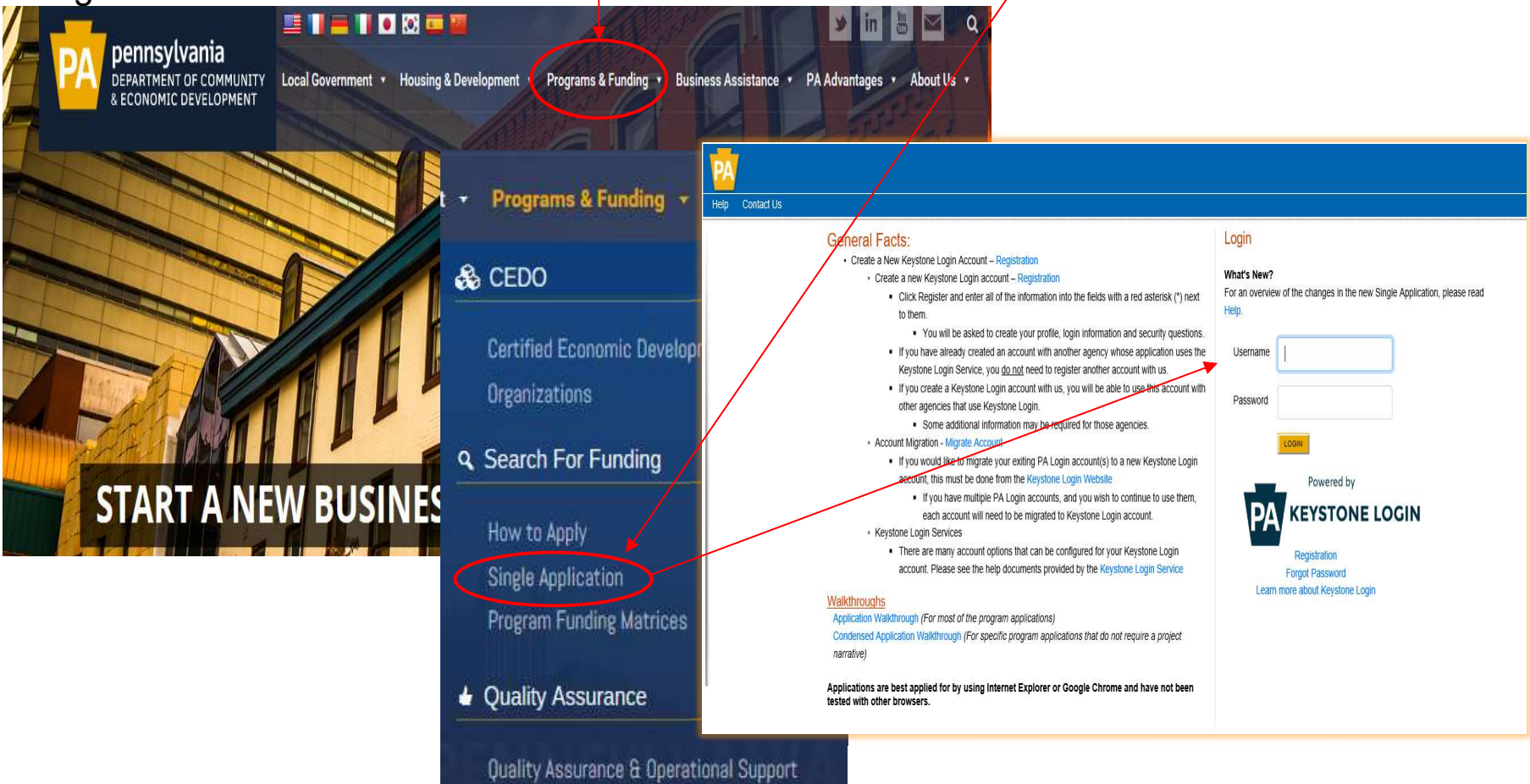

## Single Application Login:

#### https://dced.pa.gov/singleapp

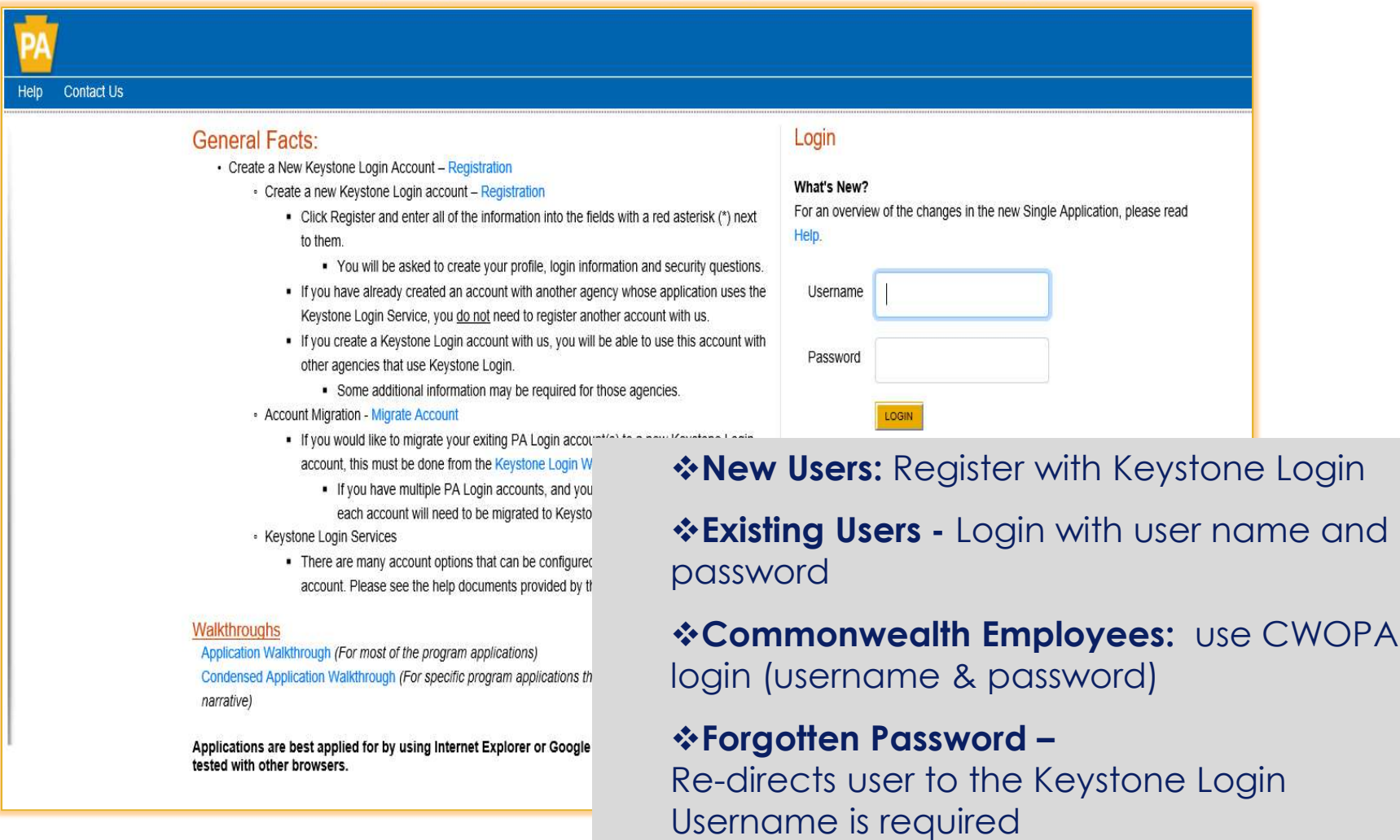

## Brand New to the Electronic Single Application Grant System?

### Keystone Login New Account Registration

Keystone Login website: https://keystonelogin.pa.gov/Account/Register

| Register                 |            | Security Questions:                                                                                                    | Security Questions:                                                                     |                                                                                |  |  |
|--------------------------|------------|----------------------------------------------------------------------------------------------------|-----------------------------------------------------------------------------------------|--------------------------------------------------------------------------------|--|--|
| Personal Information:    |            |                                                                                                    | Security Question 1*                                                                    | Select a security question                                                     |  |  |
| First Name*              |            |                                                                                                    | Security Answer 1*                                                                      |                                                                                |  |  |
| Last Name*               |            |                                                                                                    | Security Question 2*                                                                    | Select a security question                                                     |  |  |
| Date Of Birth *          | mm/dd/yyyy |                                                                                                    | Security Answer 2*                                                                      |                                                                                |  |  |
|                          |            |                                                                                                    | Security Question 3*                                                                    | Select a security question                                                     |  |  |
| Contact Information:     |            |                                                                                                    | Security Answer 3*                                                                      |                                                                                |  |  |
| Email                    | ļ          |                                                                                                    |                                                                                         | Register Cancel                                                                |  |  |
| Mobile Phone Number      | ****       |                                                                                                    | Privacy Policy   Security Policy                                                        |                                                                                |  |  |
| _ogin Information:       |            |                                                                                                    | Copyright © 2020, Commonwe                                                              | ealth of Pennsylvania. All rights reserved.                                    |  |  |
| Username *<br>Password * |            | The username should between 6 and 20 characters and spaces.<br>The password must pass these rules:<br>☐Must be between 12 to 128 characters in length.                                                | should not contains any                                                                 |                                                                                |  |  |
| Confirm Password *       |            | Do not include any of your username, your first name, or                                                                                                    | your last name.                                                                         |                                                                                |  |  |
|                          |            | Password must pass 3 out of 4 of these rules:<br>☐One uppercase letter.<br>☐One lowercase letter.<br>☐One numeric number.<br>☐One non-character (such as !,#,%,^, etc).<br>Password Strength: Invalid | IMPORTANT NOTE: You<br>Single Application well<br>application.<br>https://dced.pa.gov/s | u <u>must</u> return to the<br>bsite to complete an<br>i <mark>ingleapp</mark> |  |  |

### **Apply Last Year?**

#### Migrate your existing PA Login to a New Keystone Login

Keystone Login website: <u>https://keystonelogin.pa.gov/Migration/CreateUser</u>

|                                                                                                    |                                                                                                    | Security Questions                                                                                                    |                                             |                     |
|----------------------------------------------------------------------------------------------------|----------------------------------------------------------------------------------------------------|----------------------------------------------------------------------------------------------------|---------------------------------------------|---------------------|
| Keystone Login Migration                                                                                        |                                                                                                    | Security Question 1 -                                                                                                   | Select a security question                  |                     |
| Aigrate a user from PALogin to Keystone Log                                                                     | in                                                                                                    | Security Answer 1 -                                                                                                    |                                             |                     |
| PAL opin Credentials                                                                                            |                                                                                                    | Security Question 2 -                                                                                                   | Select a security question                  |                     |
| Acogin orodonidulo                                                                                              |                                                                                                    | Security Answer 2 *                                                                                                    |                                             |                     |
| PALogin Username •                                                                                              |                                                                                                    | Security Question 3 -                                                                                                   | Select a security question                  |                     |
| PALogin Password -                                                                                              |                                                                                                    | Security Answer 3*                                                                                                    |                                             |                     |
|                                                                                                    |                                                                                                    |                                                                                                    |                                             |                     |
| New Keystone Login Account Details                                                                              | The password must pass these rules:                                                                                                    | jth.                                                                                                    | Submit Cancel                               |                     |
| New Keystone Login Account Details<br>New Keystone Login •<br>Username<br>Email Address •                       | The password must pass these rules:<br>Must be between 12 to 128 characters in leng<br>Do not include any of your username, your f<br>The password must pass 3 out of 4 of these ru                                                                                                    | gth.<br>irst name, or your last name.<br>les:                                                                           | Submit Cancel                               |                     |
| New Keystone Login Account Details New Keystone Login • Username Email Address • Date Of Birth •                | The password must pass these rules:<br>Must be between 12 to 128 characters in leng<br>Do not include any of your username, your f<br>The password must pass 3 out of 4 of these ru<br>One uppercase letter.<br>One lowercase letter.                                                                     | gth.<br>Irst name, or your last name.<br>les:<br>IMPORTANT NO<br>Single Applicat                                        | Submit Cancel<br>DTE: You <u>must</u> retu  | rn to the           |
| New Keystone Login Account Details New Keystone Login • Username Email Address • Date Of Birth • New Password • | The password must pass these rules:<br>Must be between 12 to 128 characters in leng<br>Do not include any of your username, your f<br>The password must pass 3 out of 4 of these ru<br>One uppercase letter.<br>One lowercase letter.<br>One numeric number.<br>One non-character (such as !.#.%.^. etc). | ath.<br>irst name, or your last name.<br>les:<br>IMPORTANT NO<br>Single Application.<br>application.<br>https://dced.po | TE: You <u>must</u> retution website to con | rn to the<br>mplete |

### Apply previously and already register a Keystone Login? Or Need your account history? Migrate your <u>PA Login to Existing Keystone</u> Account

Keystone Login website: <u>https://keystonelogin.pa.gov/Migration/ExistingUser</u>

#### **PALogin Migration**

Enter your credentials for your PALogin and Keystone Login accounts.

| PALogin Credentials        |                                                           |
|----------------------------|-----------------------------------------------------------|
| Username *                 |                                                           |
| Password *                 | IMPORTANT NOTE: You <u>must</u> return to the             |
| Keystone Login Credentials | Single Application website to complete an<br>application. |
| Username *                 | https://dced.pa.gov/singleapp                             |
| Password *                 |                                                           |
| Submit Cancel              |                                                           |

### Single Application—User Settings—Account Information

https://dced.pa.gov/singleapp

| PA          |                                                                                                    |
|-------------|----------------------------------------------------------------------------------------------------|
| Home        | e Help Contact Us                                                                                          |
| Submi       | tted Applications User Settings                                                                            |
| Be<br>To be | Account Information                                                                                        |
| alread      | Reset                                                                                                    |
|             | Are You Applying As? <ul> <li>For Profit</li> <li>Non Profit</li> <li>Government</li> <li>Other</li> </ul> |

- Many Programs are visible based solely upon the Single Application User Settings.
- This information must be completed <u>prior</u> to creating a new application.
- ✤ USER SETTINGS = APPLICANT INFORMATION (not preparer).
- Select how the applicant is applying (Other is default and should not be selected).

#### Single Application New Registration Account Information Continued... Account Information

| / loooune informati                          |                      |                                                                                                    |     |                                       |  |  |
|----------------------------------------------|----------------------|----------------------------------------------------------------------------------------------------|-----|---------------------------------------|--|--|
| Are You Applying As?<br>Company/Entity Type: | Reset                |                                                                                                    | •   |                                       |  |  |
|                                              |                      | C Limited Liability Company                                                                              |     |                                       |  |  |
|                                              | ○ S Corporation      |                                                                                                    |     |                                       |  |  |
| FEIN:                                        | •                    | TT1 · · C · · ·                                                                                          | 1.  | 1. 1 . 1                              |  |  |
| SAP Vendor #:                                |                      | I his information is use                                                                                 |     | o display the programs that the       |  |  |
| Incorporated in PA?                          | □ <sub>Yes</sub>     | organization may be en                                                                                   | 1g1 | ble for based on the information      |  |  |
| Registered to do business in PA?             | □ <sub>Yes</sub>     | Aro Vou Applying As? Selection will determine the choices                                                |     |                                       |  |  |
| Company/Entity Name:                         | Testing              | available under Company/Entity Type.<br><b>Company/Entity Type</b> – Choose one of the options available |     |                                       |  |  |
| CEO:                                         |                      |                                                                                                    |     |                                       |  |  |
| CEO Title:                                   | Test •               | Federal Employers Id                                                                                     | len | tification Number (FEIN) – provide    |  |  |
| Application Contact Name:                    | Test Person          | FEIN of the company/c                                                                                    | org | anization applying (*do not enter the |  |  |
| Application Contact Title.<br>Phone:         | (123)-321-4567 • Ext | dash).                                                                                                   | U   |                                       |  |  |
|                                              | (XXX-XXX-XXXX)       | SAP Vendor Number                                                                                        | — v | vill be required only if receiving    |  |  |
| Fax:                                         |                      | monies from the state                                                                                    |     |                                       |  |  |
| E-mail:<br>Mailing Address:                  | abc@pa.gov           | <b>Required fields</b> are denoted by a red diamond.                                                     |     |                                       |  |  |
|                                              |                      | Q •                                                                                                    |     |                                       |  |  |
| City:                                        | test 🔸               |                                                                                                    |     |                                       |  |  |
| State:                                       | PA 🗸 🔸               |                                                                                                    |     |                                       |  |  |
| Zip Code:                                    | 17120                |                                                                                                    |     | 0                                     |  |  |

### Single Application – USER SETTNGS – Account Information FOR PROFIT Companies

| / looodine informati                                  |                                                         |                                                                                                    |                           |                       |                                                |  |  |
|-------------------------------------------------------|---------------------------------------------------------|----------------------------------------------------------------------------------------------------|---------------------------|-----------------------|------------------------------------------------|--|--|
| Are You Applying As?<br>Company/Entity Type:          | Reset                                                   | fit <sup>O</sup> Government <sup>O</sup> Oth                                                                                                    | ner                       | •                     |                                                |  |  |
|                                                       | ○ Limited Liability Partn                               | ership                                                                                                    | Partnership               |                       |                                                |  |  |
|                                                       | <sup>O</sup> Sole Proprietorship                        |                                                                                                    | Limited Liability Company | The Sin               | gle Application Account Information is used to |  |  |
|                                                       | O S Corporation                                         |                                                                                                    | C Corporation             | display               | the programs that the company/organization     |  |  |
| FEIN:                                                 | •                                                       |                                                                                                    |                           | may be                | eligible for based on the information provided |  |  |
| SAP Vendor #:                                         |                                                         |                                                                                                    |                           | may be                | engible for based on the mormation provided.   |  |  |
| Incorporated in PA?                                   | □ <sub>Yes</sub>                                        |                                                                                                    | PRIOR to                  | o Creatir             | <b>ng a New Application</b> - complete this    |  |  |
| Registered to do business in PA?                      | □ <sub>Yes</sub>                                        |                                                                                                    | informatic                | on to corr            | ectly display the programs eligible to the     |  |  |
| Company/Entity Name:                                  | Testing                                                 |                                                                                                    |                           | · · · ·               | every anspray the programs engiere to the      |  |  |
| CEO:                                                  | Test                                                    | •                                                                                                    | business/c                | business/organization |                                                |  |  |
| CEO Title:                                            | Test                                                    | •                                                                                                    |                           |                       |                                                |  |  |
| Application Contact Name:                             | Test Person                                             | •                                                                                                    |                           |                       |                                                |  |  |
| Application Contact Title:                            | Testing                                                 | A <b>T</b> 7 A                                                                                                    | 1                         | <b>C</b> 1 <i>·</i>   | ······················                         |  |  |
| Phone:                                                | (123)-321-456                                           | Are You A                                                                                                    | Applying As?              | - Selection           | on will determine the choices available under  |  |  |
| (xxx-xxx-xxxx) Company/Entity Type <b>*FOR PROFIT</b> |                                                         |                                                                                                    |                           |                       | ROFIT                                          |  |  |
| Fax:                                                  | Company/Entity Type Choose one of the options available |                                                                                                    |                           |                       |                                                |  |  |
| E-mail:                                               | abc@pa.gov                                              | <ol> <li>Company/Entry Type - Choose one of the options available</li> <li>Federal Employers Identification Number (FEIN) – provide FEIN of the business (9 digits, no dashes or spaces) or SSN of an individual</li> <li>SAP Vendor Number – if unknown at application time, no problem.</li> <li>Update Account Information – make appropriate changes, click "Update"</li> </ol> |                           |                       |                                                |  |  |
| Mailing Address:                                      | test 3.                                                 |                                                                                                    |                           |                       |                                                |  |  |
|                                                       |                                                         |                                                                                                    |                           |                       |                                                |  |  |
| City:                                                 | test 🗕                                                  |                                                                                                    |                           |                       |                                                |  |  |
| State:                                                |                                                         |                                                                                                    |                           |                       |                                                |  |  |
| Zip Code:                                             | 17120 5.                                                |                                                                                                    |                           |                       |                                                |  |  |
|                                                       | 6.                                                      | Required                                                                                                    | fields are den            | oted by a             | a red diamond                                  |  |  |
|                                                       |                                                         |                                                                                                    |                           |                       | •                                              |  |  |

UPDATE CANCEL